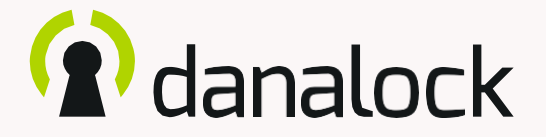

# Danalock V3 Alkalmazás útmutató

Látogassa meg weboldalunkat, ha további információra van szüksége a Danalock termékeiről és a termékismertetőkről

#### www.danalock.hu

19/09/2019

## A Danalock alkalmazás

A Danalock alkalmazást kizárólag a Danalock termékek vezérlésére használják\*. Az alkalmazás letöltéséhez látogasson el az App Store -ba vagy a Google Playre.

App Store

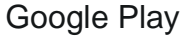

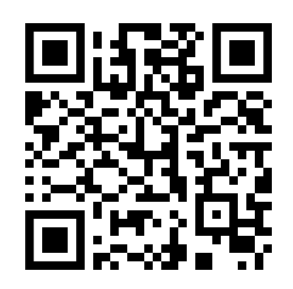

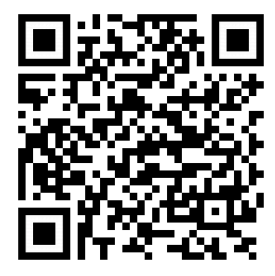

https://itunes.apple.com/dk/app/danalock/id768685462 https://play.google.com/store/apps/details?id=dk.polycontrol.ekey

## Tartalom

| • | Automatikus feloldás              | 4  |
|---|-----------------------------------|----|
| • | Automatikus lezárás               | 7  |
| • | Tekerési Asszisztens              | 8  |
| • | Rejtett működési mód (end to end) | 9  |
| • | Retesz visszatartás               | 11 |
| • | Okos Otthon                       | 12 |
| • | Napló                             | 13 |

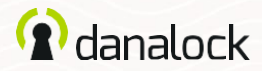

## Automatikus feloldás

AzautomatikusfeloldófunkcióvalaDanalockV3észleli érkezését, és hazatérve kinyitja az ajtót.

AzAutomatikusfeloldásfunkcióaGPSgeofencesegítségével érzékeli, hogyÖnmikorérhaza. Amikorbelépazautomatikus feloldózónába(300-1000méter abeállítástól függően), aDanalock alkalmazás elkezdi keresniaV3univerzálismodult, és feloldja, amikor a Bluetooth® hatótávolságába kerül. Az alkalmazás nem oldja fel újra a zárolást, mielőtt kilép és újra belép a zónába.

A funkció beállítása iOS és Android eszközökönként eltérő. További információ a danalock.hu weboldalon

A Danalock képességeit meghaladó körülmények, például a telefonmodell és az operációs endszerbeállítása,a GPS,aBLE & akörnyezetbefolyásolhatjákazAuto Unlock funkció működését, és viselkedését, és meghibásodást okozhatnak. Javasoljuk, hogy az automatikus feloldás le legyen tiltva, amíg az automatikus feloldási zónában tartózkodik, és engedélyezi távozáskor

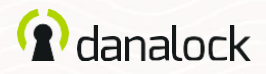

### Automatikus feloldás Automatikus feloldás beállítása

Győződjön meg arról, hogy a Danalock V3 közelében van, és be vannak kapcsolva a helymeghatározási szolgáltatások. Keresse meg a beállítani kívánt zárat, és nyomja meg a SETTINGS gombot. A beállítások menüben menjen az AUTO UNLOCK menüpontra és forgassa el a csúszkát. Az alkalmazás most meghatározza az otthoni tartózkodási helyét, és megjelenít egy sugarat a térképen.NyomjamegaSAVE gombotaz Auto Unlock Zone elfogadásához.

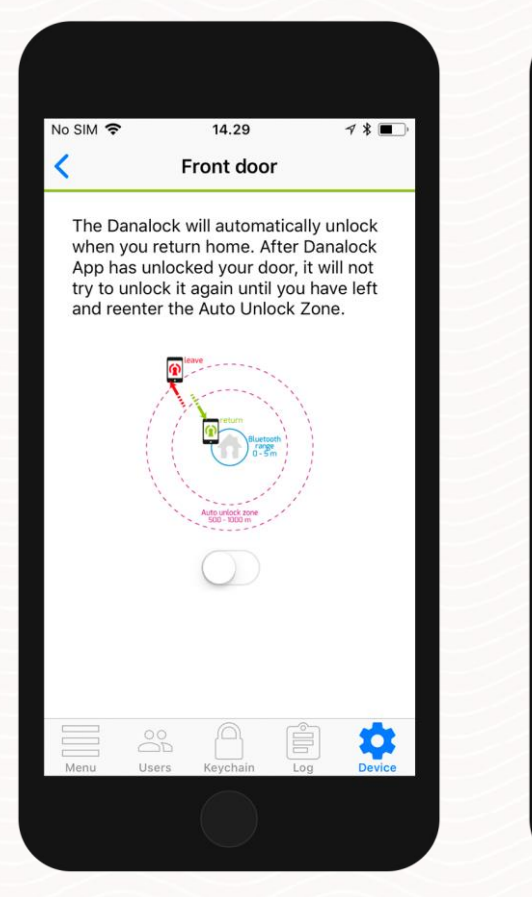

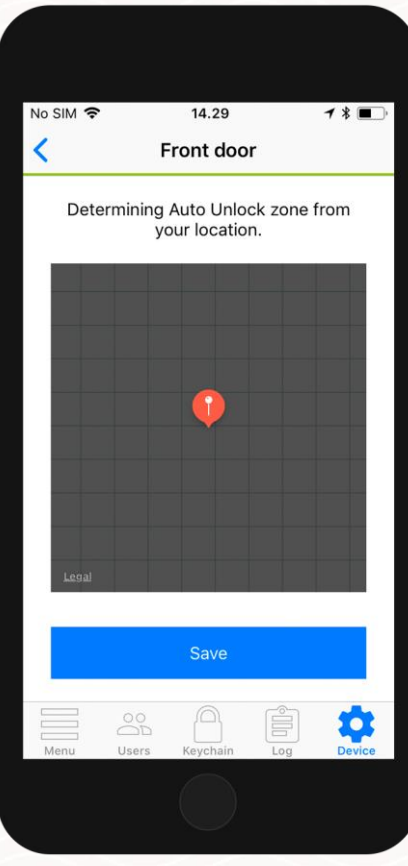

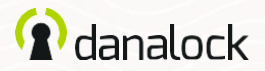

#### Automatikus feloldás

Az AUTO UNLOCK beállítások nézetben konfigurálhatja az automatikus feloldást az igényeinek megfelelően. Újra definiálhatja a geofence sugarat, és beállíthatja a belépési és kilépési értesítéseket.

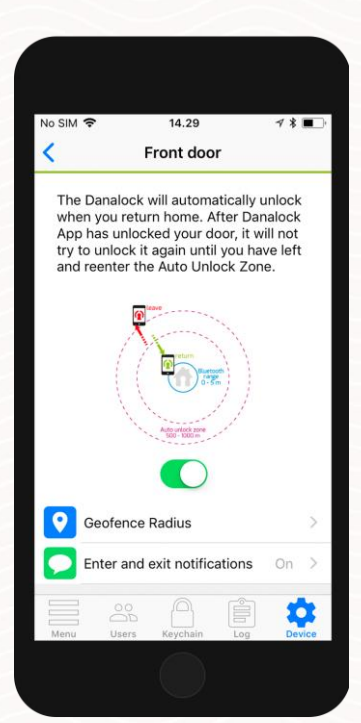

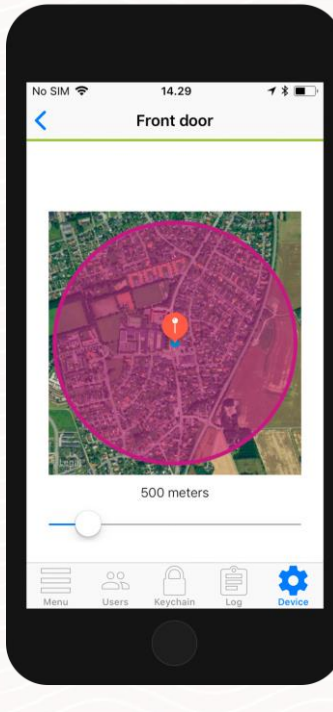

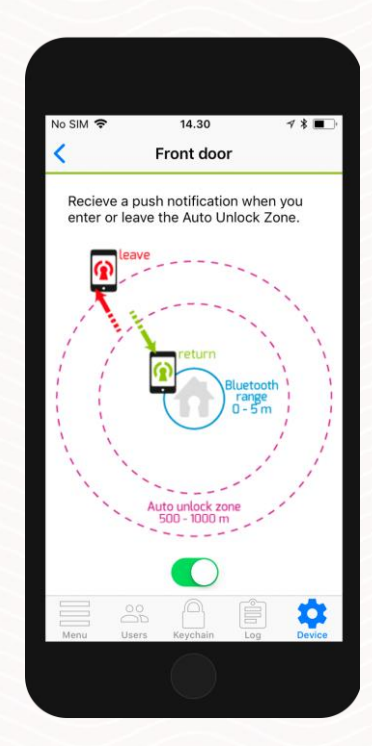

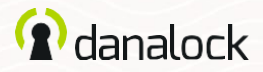

### Automatikus lezárás

Az AUTO LOCK funkcióval a Danalock V3 automatikusan bezárja az ajtót az Ön számára egy meghatározott ideig, miután kinyitotta. Megadhatja, hogy a Danalock V3 mennyi ideig várjon, mielőtt bezárja az ajtót.

### Automatikus lezárás beállítása

Győződjön meg arról, hogy a Danalock V3 közelében van. Az alkalmazásban navigáljon a Danalock V3-hoz, és nyomja meg a SETTINGS gombot. Abeállítások menüben nyomja menjen az AUTO LOCK menüpontba és kapcsolja be a csúszkát. Az alkalmazás egy csúszkát jelenít meg, amely lehetővé teszi a Danalock V3 automatikus lezárása előtti késleltetés szabályozását.

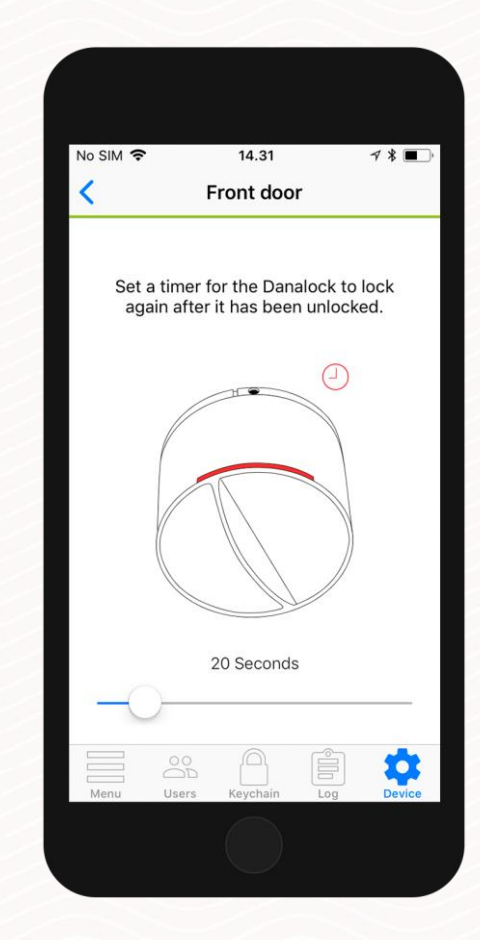

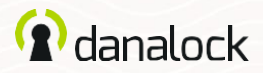

## Tekerési Asszisztens

ATekerésiAsszisztenssegítiazárelfordítását. Amikorelkezd fordulni, a Danalock V3 átveszi az irányítást és működteti a zárat.

### Tekerési asszisztens beállítása

A Tekerési Asszisztens beállításakor ügyeljen arra, hogy a Danalock V3 közelében legyen. Az alkalmazásban navigáljon a Danalock V3-hoz, és nyomja meg a SETTINGS gombot. A beállítások menüben nyomja meg a ½ gombot, és húzza el a csúszkát.

| No SI | M 🗢                                 | 14.32                                         |                                    | ┦∦■)        |
|-------|-------------------------------------|-----------------------------------------------|------------------------------------|-------------|
| <     |                                     | Front doo                                     | r                                  |             |
| ,     | When you si<br>handle the<br>operat | tart to turn<br>motor will t<br>te the lock f | the Dana<br>ake over a<br>for you. | lock<br>and |
|       | K                                   |                                               |                                    |             |
|       |                                     | Enable                                        |                                    |             |
|       |                                     |                                               |                                    |             |
|       | - 00                                |                                               |                                    | n           |

## Rejtett működési mód (end to end)

A Rejtett működi mód egy bizonyos típusú zár esetén működik, ahol a henger külső és belső része nincs csatlakoztatva. Ez azt jelenti, hogy a kulcs elfordítása nem forgatja el a Danalock V3-at, ami miatt nem megállapítani, hogy az ajtó zárva van-e.

Ebbenazüzemmódbana Danalock V3 azárhengert egyirányba forgatva működteti, amíg el nem éri a végét. Ez azt is jelenti, hogy a Danalock V3 ebben a módban nem tudja megjeleníteni az aktuális zárolási állapotot.

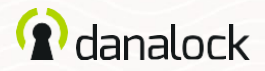

#### Rejtett működési mód

### Szükségem van a rejtett működési módra?

Nyissa ki az ajtót, helyezze be a kulcsot és forgassa el. Ha a hüvelykuji bekapcsol az ajtó belsejében, nem forog együtt a kulccsal, akkor engedélyeznie kell a Rejtett működési módot.

### A rejtett működési mód beállítása

Győződjön meg arról, hogy a Danalock V3 közelében van, és kalibrálva van. Az alkalmazásban navigáljon a Danalock V3-hoz, és nyomja meg a SETTINGS gombot. A beállítások menüben nyomja meg az END TO END MODE gombot, és húzza el a csúszkát.

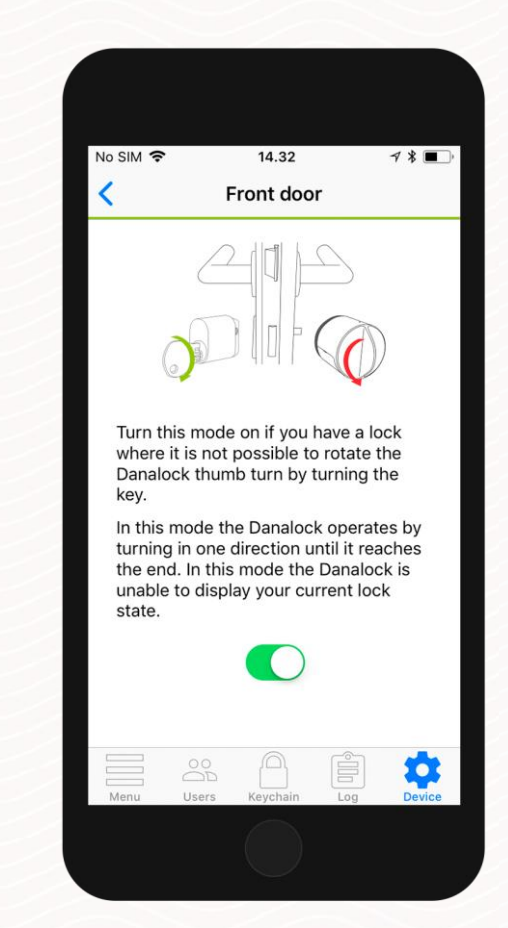

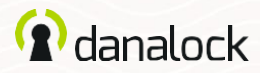

### Retesz visszatartás

Ezzel a funkcióval a <u>Danalock</u>V3 nyithat ajtókat külső kilincs nélkül. A Danalock V3 az ajtó kinyitása után visszatartja a reteszt, hogy Ön belépjen a kilincs elfordítása nélkül.

### Retesz visszatartás beállítása

Győződjön meg arról, hogy a Danalock V3 közelében van. Az alkalmazásban navigáljona Danalock V3-hoz, és nyomja meg a SETTINGS gombot. A beállítások menüben nyomja meg a HOLD BACK LATCH gombot, és kapcsolja be a csúszkát. Az alkalmazás egy csúszkát jelenít meg, amely lehetővé teszi a késleltetés szabályozását, mielőtt a Danalock V3 kioldja a reteszt.

| No SIM 🗢                         |                                        | 14.32                         |                         | <b>∀ \$ ■</b> |
|----------------------------------|----------------------------------------|-------------------------------|-------------------------|---------------|
| <                                | Fro                                    | nt dooi                       | r                       |               |
| The Dan<br>of your o<br>the door | alock can<br>door to op<br>handle.     | hold ba                       | ack the la<br>thout tur | atch<br>ning  |
| door is u<br>back the            | inlocked v<br>e latch.                 | vill turn                     | and hold                | ld            |
| This is n<br>on the o            | ecessary<br>utside of                  | if there<br>the doo           | is no ha<br>r.          | ndle          |
|                                  |                                        | $\bigcirc$                    |                         |               |
| Turning<br>unlock b<br>the set a | this funct<br>outton hole<br>amount of | ion on w<br>d back t<br>time. | /ill make<br>he latch   | the<br>for    |
|                                  | 5 s                                    | econds                        |                         |               |
| ).<br>                           | -0-                                    |                               |                         |               |
|                                  | 00                                     |                               |                         | *             |
|                                  |                                        |                               |                         | ~             |

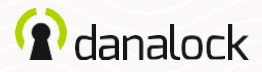

## **Okos Otthon**

AzOkosOtthonrészbenláthatjaa<u>Danalock</u>V3párosítható okos otthoni eszközök listáját.

### Zigbee / Z-Wave

Ha rendelkezik Danalock V3 Zigbee vagy Z-Wave verzióval, akkorhasználatelőttösszekellkapcsolnia aztazokos otthoni átjáróval. Csatlakoztathatja Danalock V3 készülékét az átjáróhoz kattintási parancsokkal vagy az alkalmazással.

A Danalock V3 beállítási menüjében nyomja meg a SMART HOME gombot, és válassza a Zigbee/Z-Wave lehetőséget. Nyomja meg a START gombot a Danalock V3 bekapcsolási módbaállításához. Amikora Danalock V3zölden villognikezd, bekapcsolási módban van, és 30 másodperce van, hogy párosítsa az átjáróval.

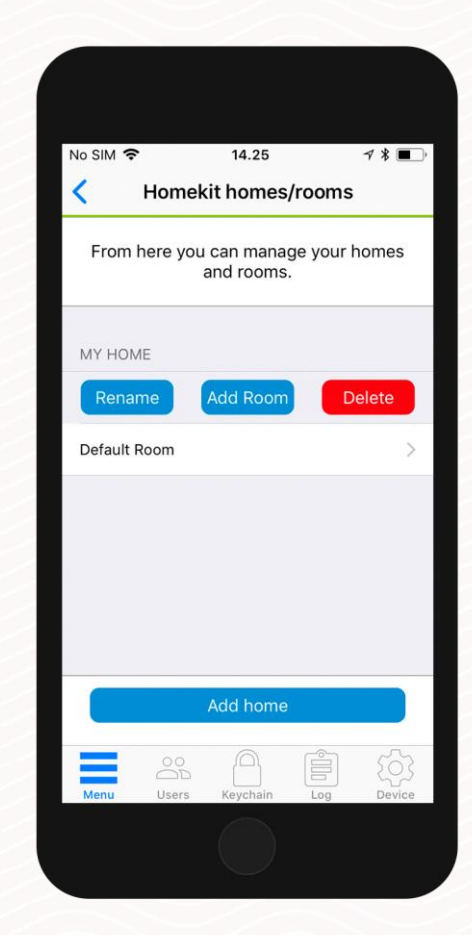

## (i) danalock

## Napló

A Naplóban nyomon követheti Danalock V3használatát.

Megtekintheti a zárhoz hozzáférők részletes listáját. A bal oldali ikon jelzi, hogy milyen tevékenységet végeztek, valamint a dátumot ésidőt.

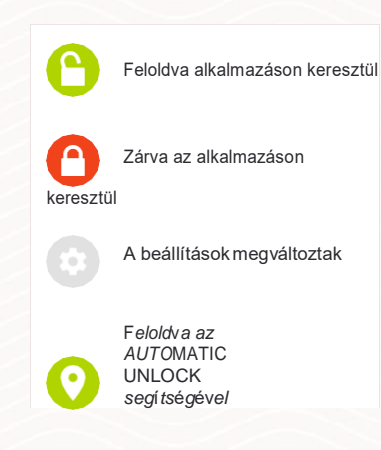

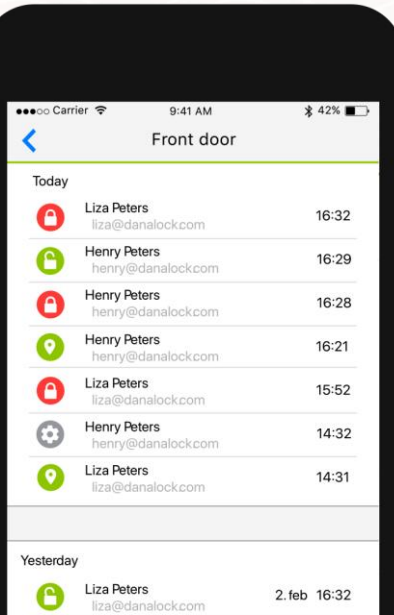

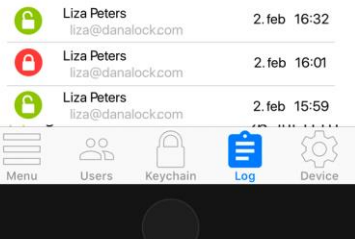

#### Látogasson el weboldalunkra, ahol további információkat talál a Danalock termékeiről és a termékismertetőkről

www.danalock.hu